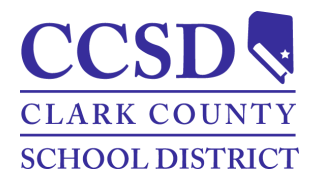

# Distrito Escolar del Condado de Clark Como Acceder a la Cuenta Campus Parent Campus Parent

## Cuentas Campus Parent

El propósito de este documento es proporcionar una guía sobre como acceder al portal Campus para Padres o la cuenta en la aplicación móvil. Las cuentas Campus Parent son creadas por la Persona de Enlace del Plantel. Encuentre más información en <u>https://ccsd.net/parents/infinite-campus.php</u>.

## Instrucciones-Como Acceder a la Cuenta Campus Parent

PATH: Campus Parent

- 1. Comuníquese con la Persona de Enlace de la escuela del estudiante para crear una nueva cuenta (ej., usuario y contraseña).
- 2. Navegue a <u>https://campus.ccsd.net/campus/portal</u> o la App Móvil.
- 3. Seleccione Campus Para Padres.
- 4. Ingrese el Usuario Parent y Contraseña.
- 5. (Opcional) Seleccione **Stay logged in** para evitar tener que ingresar cada vez que se inicie la aplicación móvil.
- 6. Seleccione Ingresar.
- Las indicaciones para cambiar la contraseña y agregar un correo electrónico de seguridad de la cuenta aparecen en el inicio de sesión inicial.
- Se enviará una notificación por correo electrónico al Correo Electrónico de Seguridad.
- 9. Valide el correo electrónico de la Cuenta de Usuario Infinite Campus.

| Set Email                                                         | Change Password                                            |
|-------------------------------------------------------------------|------------------------------------------------------------|
| You are required to set an account security email.                | You are required to change your password. Please change y  |
| Please enter the email address that can be used for security purp | Your password must be strong. Enter a series of characters |
| New Account Security Email                                        | Old Password<br>New Password                               |
| Enter Campus Pasaword                                             | 0%<br>Verify New Password                                  |

## (Opcional) Instrucciones-Instalación de Aplicación Móvil Campus Parent/Instrucciones Campus Student

- 1. Descargue la aplicación de Apple App Store o Google Play Store.
- 2. Ingrese CCSD como Nombre del Distrito.
- 3. Elija Nevada.
- 4. Seleccione **Search District**.
- 5. Seleccione **Clark County**.

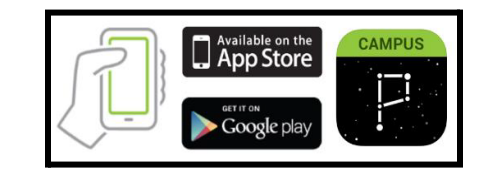

## Información de Contacto

Comuníquese con el Portal de Ayuda al <u>portalsupport@nv.ccsd.net</u> o llame al (702) 799-7678 para asistencia.